```
-----+
I New Installation Readme file for the Community
Builder Suite, CB 1.9.1
                        | This file contains instructions that should be
followed for new
(first-time) CB installations.
| Copyright 2004-2013 Beat, MamboJoe/JoomlaJoe and CB
team on
i joomlapolis.com.
| This component is released under the GNU/GPL
version 2 License and
I parts under Community Builder Free License.
| All copyright statements must be kept and derivate
work must
                     T
I prominently acknowledge original work on web
interface and on website
| where downloaded.
                      Joomla/Mambo Community Builder
1.9.1
               native for Joomla! 3.x, 2.5.x, 1.5.x
and 1.0.x
                             Mambo 4.5.0 - 4.6.5.
                           Now supports Joomla 3.2
```

\_\_\_\_\_

I ----------+ WARNING - The com\_comprofiler.zip package is over 2M in size. If when trying to install you get a Joomla message: "There was an error uploading this file to the server.", then check that your PHP upload\_max\_filesize is at least 4M (recommended 16M) in your php.ini file. Use Joomla backend to check your PHP Information settings: - Joomla 3.x -> System -> System Information -> PHP Information - Joomla 2.5.x -> Site -> System Information -> PHP Information - Joomla 1.5.x -> Help -> System Info -> PHP Information - Joomla 1.0.x -> System -> System Info -> PHP Info and search the page for 'upload\_max\_filesize' to verify that value is more than 2M. If not, then search same page for 'Loaded Configuration File' to see the actual php.ini file that needs to be updated. If in doubt ask your hosting helpdesk for assistance.

IMPORTANT - CB 1.9.1 must be installed on a PHP 5.0 or better environment (PHP 5.2+ recommended). CB 1.9.1 will \*\*not\*\* install on PHP 4.0. MYSQL 5.0 or better required. CB DOES NOT WORK ON MICROSOFT SQL SERVER. KNOWN ISSUES: CB related 'Menu Item Type' displayed in Joomla 3.1/2.5menu Item creation always shows 'Logout action'. This is a Joomla bug that has been reported to Joomla team and can be safely ignored as the link created internally is the correct one. This is fixed in Joomla 3.2. During the CB 1.9.1 component installation process on a Joomla 2.5 environment you might briefly see a "Failed deleting pluginfiles.tgz" error during the first phase of installation. This is to be ignored. When adding new users in backend of Joomla 3.x/2.5 using the CB User Manager, 2 welcoming email messages will be sent to user (one from CB and one from Joomla). This appears to be an issue with Joomla API. You can turn this off by setting the value of the

User - Joomla! plugin Notification Mail to User parameter to No

IMPORTANT - This component does not work with any
other registration or
login modules or hacks. It is recommended that you
uninstall all such
modifications as the effects of using them with this
component are
unknown.

IMPORTANT - As for any installation: FIRST BACKUP your database and files.

## SUMMARY OVERVIEW

\_\_\_\_\_

1) Install com\_comprofiler component (also known as the CB component).

2) Install mod\_cblogin module (also known as the CB Login module).

3) Install mod\_comprofilerModerator module (also known as the Workflow module).

4) Install mod\_comprofilerOnline module (also known as the CB Online module)

5) Enable CB Login, CB Workflows and CB Online modules

(see detailed instruction for Joomla 3.x/2.5 related module positioning

on default Joomla 3.x/2.5 template)

6) Select Name Style parameter from Community Builder Configuration and Save.

Run Community Builder Synchronize Users tool.

7) Disable Joomla/Mambo login modules

8) Add new Public menu item to Community Builder component \*\*\* IMPORTANT \*\*\*

9) Add new User List menu item

10) Run Load Sample Data tool (optional)

11) Adjust Community Builder and Joomla/Mambo CMS settings to allow

registrations only through Community Builder 12) Done!

You can also read the CB1.9.1\_Installation.pdf document included in the distribution package or visit our post installation page on Joomlapolis:

http://www.joomlapolis.com/cb-install-notes

or consider supporting CB team as an Advanced or Professional member to get the full documentation and many more benefits:

http://www.joomlapolis.com/cb-solutions/add-ons
http://www.joomlapolis.com/cb-solutions/incubator

DETAILED INSTRUCTIONS TO INSTALL CB 1.9.1

 Install com\_comprofiler.zip as a component. (see notes below first)

NOTE: Please be patient. com\_comprofiler.zip is large (2.0+ MB) and takes

time to upload and install (sometimes over 5
minutes on large sites !).

The installation of CB will be done automatically

in 2 pages (2 step process), which will load automatically.

Please wait for the green message saying that installation is finished.

In case of problems, see troubleshooting section further down in this

file.

NOTE: PHP Safe mode must be off for component and plugins installation

in Joomla! 1.0.x and Mambo.

NOTE: Mambo 4.6.0 - 4.6.5 don't handle multiple xml files properly, so:

a) you need to first unzip com\_comprofiler.zip, remove the files ending

with j.xml and g.xml and the access.xml file and re-zip before installing

on these Mambo versions.

b) For each module used below, you need to unzip the package, replace

the XML file which is inside the "files" folder by the one which is

outside that folder, and then rezip the "files" folder for Mambo 4.6.

IMPORTANT: if install fails, see "In case of failed install section" below.

2) Install mod\_cblogin.zip as a module.

IMPORTANT if you use the core Joomla or Mambo login module the

users will become out of sync with community builder.

NOTE: Go to Joomla/Mambo Admin->Components->Community Builder->Tools

And use the synchronize users tool to synchronize your user

database if this happens.

3) Install mod\_comprofilerModerator.zip as a module This module is also known as the CB Workflows

```
module and it is used to
```

manage front-end moderation actions.

(Optional Module, only needed if using moderator features).

4) Install mod\_comprofilerOnline.zip as a module This module is also known as the CB Online module and it is used to produce and display a list of currently logged in users with links back to their CB user profile page. (Optional Module, displays list of online users).
5) Enable the cblogin login module (CB Login), and other CB modules from the administration backend (go to modules-

>site modules then

click on publish red cross or click on module name to set params).

NOTE: On Joomla 3.x/2.5 the 'left' module position will not show-up in

---- the default template. You need to set the module to position-7.

6) Go to Joomla/Mambo Admin->Components->Community Builder->Configuration

and at least choose the user name type (first/ lastname mode choice)

corresponding to how you want to split or not split the existing users'

name during existing users synchronization of the next installation step.

Make sure to click "Save" on the configuration page.

6b)Go to Joomla/Mambo Admin->Components->Community

Builder->Tools And use the "Synchronize users" tool to synchronize CB with Joomla. or Mambo. 7) Disable the Standard Joomla/Mambo Login Module. To do that, go to the administration backend then: - in Mambo/joomla 1.0 go to modules->site modules then click on the green publish checkmark of "Login form" (mod\_login) so that it becomes a red cross. - in Joomla 1.5 go to Extensions->modules then click on the green "Enabled" checkmark of "Login form" (mod\_login) so that it becomes a red cross. - in Joomla 3.x/2.5 go to Extensions->Module Manager and unpublish all instances of Login module (use Type drop-down filter to find them). 8) Add a new user menu item to the "User Menu" for Community Builder: (this will be the link to the user's profile page). For this, go to "Menus" -> "User Menu", click New, then: - in Mambo/joomla 1.0 select "component", "Community Builder (comprofiler)", leaving access public for the item. give a name and save. - in Joomla 1.5 click in internal links "Community Builder", then "User Profile",

leave access public for the item, give a title and alias and save.

- in Joomla 3.x/2.5 go to User Menu (if sample data was installed)

or any other Menu published for Registered group and

click "(+) Add New Menu Item" for J 2.5 or click " + New" for J 3.x,

then click the

Select button next to the "Menu Item Type \*" field to reveal the

"Select a Menu Item Type:" pop-up window. Select the

"User Profile (mandatory)" item in the comprofiler section.

Give it a Menu Title (example: "My CB Profile") and set the

"Access" drop-down field to "Public". Then click "Save & Close".

KNOWN ISSUE: When you create any CB related menu item in Joomla 3. x/2.5

----- the Menu item type field always shows 'Logout action'

This is a Joomla 3.x/2.5 bug which has been reported.

You can safely ignore this as the populated link is

the correct one.

This has been fixed in Joomla 3.2.

NOTE: This is not a security issue, CB checks access.

As you don't want this menu item to appear publicly,

you can put it in the User Menu as explained

in this step, or another menu with Registered access level at least. 9) Add a list menu item: (this will be the link to the searchable userslisting). For this, go to "Menus" -> "User Menu" (for nonpublic lists) or "Menus" -> "Main Menu" (for public lists), click New, then: - in Joomla 3.x/2.5 select "Users lists" item in the comprofiler section when selecting a "Menu Item Type \*" for your menu. - in Joomla 1.5 click internal links "Community" Builder", then "Users-list", leave parameters as is, and save - in Mambo/Joomla 1.0 select Link-URL / External-URL and point it to index.php?option=com\_comprofiler&task=usersList (no 'http://domain' name) and save. NOTE: if you want the list to be accessible publicly, make this menu entry public (and make also public the one under point 8) NOTE: if you make the menu being the first of the main menu it will become the site's homepage. 10) [OPTIONAL]

Go to Joomla/Mambo Admin->Components->Community Builder->Tools

And use the "Load Sample Data" tool to prepopulate fields with

standard user contact fields (address, phone, etc), and also create a

default users list.

NOTE: To edit this default users list/add other users lists: Go to

Joomla/Mambo Admin->Components->Community Builder->List management

and change/add list(s) with the corresponding access level.

Make sure they are published.

11) [RECOMMENDED]

If you want to allow registrations only through Community Builder:

- in Admin->Components->Community Builder->Configuration->Registration:

set "Allow User Registration" to
"yes, independently of global site setting"

- in Joomla 3.x/2.5 Administration->Users->User Manager click the

Options button and set 'Allow User Registration' parameter to 'No'.

- in Joomla 1.5 Admin->Site->Global
Configuration->System:

set "Allow User Registration" to "No".

- in Joomla 1.0/Mambo Admin->Site->Global
Configuration->Site

12) Done !

Pleas consider supporting the CB team by becoming an Advanced, Professional or Developer member or purchasing CBSubs - the most powerful membership subscription management solution for Joomla!.

\_\_\_\_\_

```
TROUBLESHOOTING section
IN CASE OF FAILED COMPONENT INSTALL:
- Blank screen: check error logs of your web-server,
or enable PHP errors
  display.
 Or try both fixes below blindly.
- Maximum Execution time reached:
  On very slow servers, IF installation timeouts
(not seen yet): you
  can fix that as follows: Open file:
  - joomla 1.5//2.5/3.x: administrator/index.php
   - joomla 1.0/mambo: administrator/index2.php
   and add line
  set_time_limit( 240 );
  right after the <? line, remove directories
components/com_comprofiler
  and administrator/components/com_comprofiler and
re-install.
- Memory exhausted error (sometimes Error 500):
```

If you get a Memory exhausted error, simply add line (similarly as above):

```
ini_set( 'memory_limit', '16M' );
```

@ini\_set( 'memory\_limit', '32M' );

to index2.php or index.php file (depending on Joomla version).

- Check that your PHP 'upload\_max\_filesize' parameter
(in your php,ini) is

set to something greater than 2M. If not try increasing and reinstalling.

- If component installation step 2 failed: Do not
panic ! :

Just access CB component from backend, it's safe.

In all backend tasks there is a test if step 1 has been completed or not.

- If you don't see any warnings at top of screen then installation

completed successfully.

- if you see a warning like:

"Warning: file 'components/com\_comprofiler/
pluginsfiles.tgz' still

exists.

This is probably due to the fact that first installation step did not

complete, or second installation step did not take place. If you are

sure that first step has been performed, you need to execute second

installation step before using CB. You can do this now by clicking here:

(link: please click here to continue next and last installation step)."

Then you can just click on the link to complete the second step.

This step simply uncompresses that 'pluginsfiles.tgz' file into the

same place and then deletes the file. The second step can be safely

redone.

In case it still doesn't work, it's probably a permissions problem

either on the folder 'components/com\_comprofiler',
not allowing the

webserver to write into (or in case of joomla 3.x/2.5/1.7/1.5 ftp

installer active, the credentials not being correct).

You can fix that by fixing the permissions of that folder,

and retry step 2.

At last resort you can uncompress pluginsfiles.tgz, and rename the

resulting directory 'pluginsfiles' to 'plugin' at the same place.

You need to make sure that the plugin and all directories inside

plugin (user, templates, language) are also writable, otherwise you

won't be able to install CB plugins at a later stage.

UNINSTALLING CB

To uninstall CB, simply uninstall CB Component and CB modules from your CMS.

User data will be preserved in MySQL tables starting with prefix\_comprofiler. Main CB Configuration is deleted on uninstall of CB component as it is stored in file administrator/components/ com\_comprofiler/ue\_config.php . CB module configurations are deleted on module uninstall, per CMS methods. CB plugins, tabs and field configurations, as well as user data is preserved for reinstallation (see README-UPGRADE.txt for details upgrading/reinstalling). To remove all database records, delete tables starting with prefix\_comprofiler in a MySQL tool like PhpMyAdmin.

KNOWN PROBLEMS:

- with Joomla 3.x/2.5 during the first phase of the comprofiler component

installation you may briefly see a red error on the Joomla backend stating

"Failed deleting pluginsfiles.tgz" - you can safely ignore this.

 check www.joomlapolis.com forums for latest known issues.

NOTE: Community Builder includes a version checker that accesses joomlapolis website to query for the latest version of CB and, if available, latest information displayed together with the latest version number in backend. This query doesn't disclose any private information. Only information needed for this standard http query are version number and referrer (site address). If you don't have Internet access, after a timeout of 20 to 90 seconds an error message will be displayed instead of latest version when showing your config or "about CB" from the backend. You can switch this check to "manual" in CB configuration: "integration" tab (Not recommended). FOR DOCUMENTATION, SUPPORT AND LATEST NEWS VISIT: http://www.joomlapolis.com FOR BUG REPORTS AND FEATURE REQUESTS VISIT: http://www.joomlapolis.com/ and see relevant forum posts. **ITCENSE:** Community Builder is licensed under GNU/GPL version 2 as a whole, provided that some parts used are subject to other licenses for which CB Team has rights of use for Community Builder. **TRADEMARK:** Community Builder is a trademark of the authors of Community Builder at www.joomlapolis.com . You are welcome to use the "Community Builder" trademark to refer to this software or manuals provided that you make clear that you are

not the Community Builder project, that you do not represent it,

and do not incorporate the trademark or logo into your own trademarks.

If you have any questions regarding the use of our trademarks, please

contact us using the contact form of
www.joomlapolis.com .